## Using Libresoft and Writing a Book Review

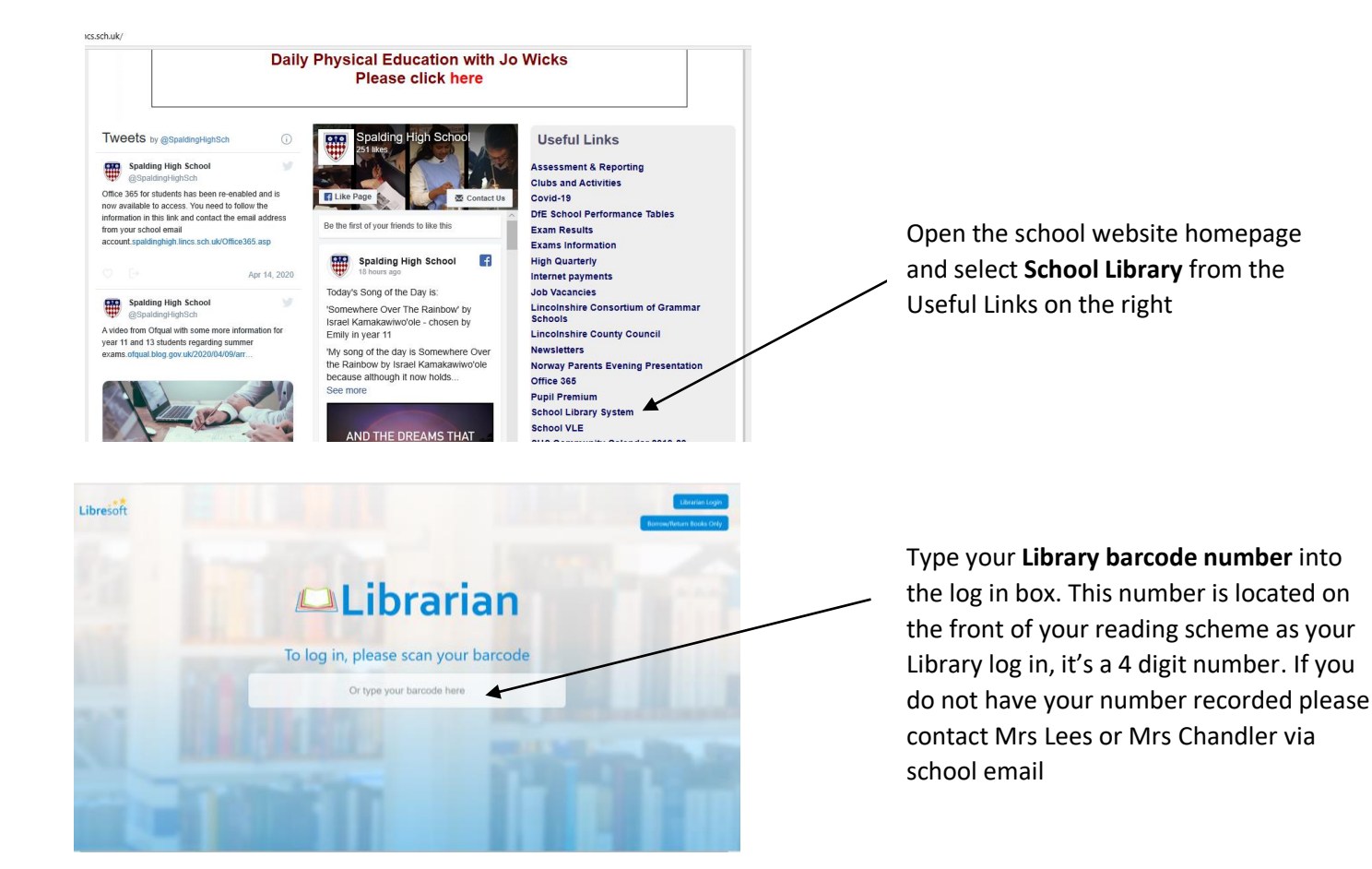

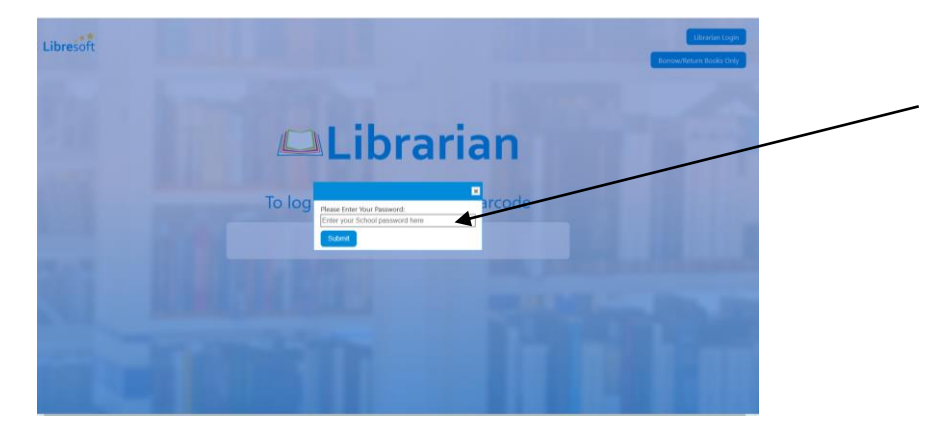

Your school password is **635ch** followed by the **first two letters of your first name then the first two of your family name**, **using capital and lower-case letters**. For example, a student called **Fr**ancesca **Bl**ack would be **635chFrBl** 

| Catak<br>View all li | atalogue (Help                                |                       |                 |           |                             |        |                                                                              |  |            |                           |             |                 |   |  |
|----------------------|-----------------------------------------------|-----------------------|-----------------|-----------|-----------------------------|--------|------------------------------------------------------------------------------|--|------------|---------------------------|-------------|-----------------|---|--|
| Search by            | arch by Book Cassifications AII - v           |                       |                 |           |                             |        |                                                                              |  |            |                           |             |                 |   |  |
| Column v             | sibility Show                                 | Show 50 v entries     |                 |           |                             |        |                                                                              |  |            | 1 2 3 4 5 566 Next Search |             |                 |   |  |
| Image 1              | тне                                           | Author ( Genre )      | Class           | Status 1  | Series 0                    | Rating | Keywords                                                                     |  | Location ( | Language ( Level )        | AR<br>Level | Action          | • |  |
| ė                    | Hawkweed<br>Prophecy, The                     | Brignull,<br>Irena    | Teen<br>Fiction | Available | The<br>Hawkweed<br>Prophecy |        | Fantasy Romance<br>(Teenape)<br>Award Winning Author                         |  | Library    | English                   | 5.90        | - Select Action | V |  |
| •                    | Seventh<br>Decimate                           | Donaldson,<br>Stephen | Teen<br>Fiction | Available | The Great<br>God's War      |        | Fantasy Magic<br>Adventure<br>Award Winning Author                           |  | Library    | English                   | 0.00        | - Select Action | V |  |
| e                    | -Level<br>Chemistry<br>(Fourth<br>Edition), A | Ramsden,<br>E. N      | 540<br>RAM      | Available |                             |        |                                                                              |  | Library    | English                   | 0.00        | - Select Action | ~ |  |
| •                    | (Un)Arranged<br>Marriage                      | Rai, Bali             | Teen<br>Fiction | Available |                             |        | Fiction<br>Multiculturalism<br>Racism<br>Senism & Prejudice<br>Social Issues |  | Library    | English                   | 5.50        | - Select Action | ~ |  |

You can add reviews from your current loans and past loans in **My Books** 

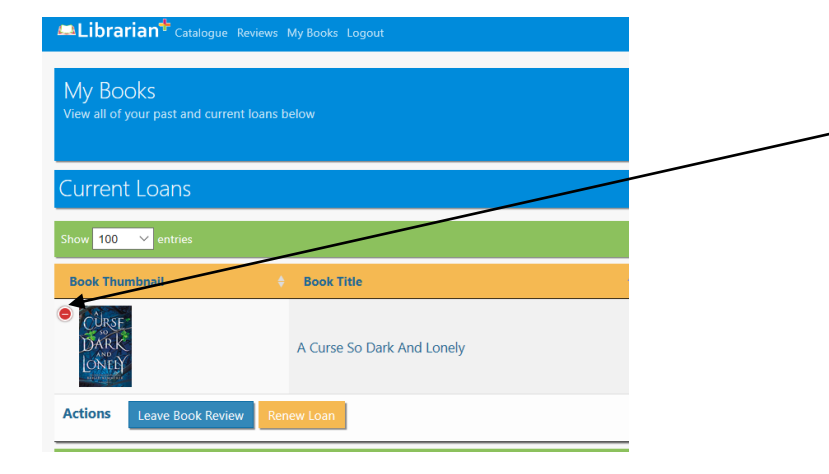

Click on the plus sign to the top left of the book cover to open option **Leave Book Review** 

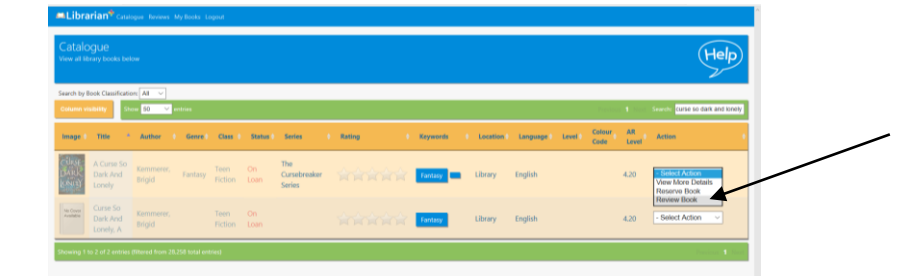

If you are searching the catalogue for your book, ensure you are using the correct title or author. To add your review, open the **Select Action Box** and select **Review Book** 

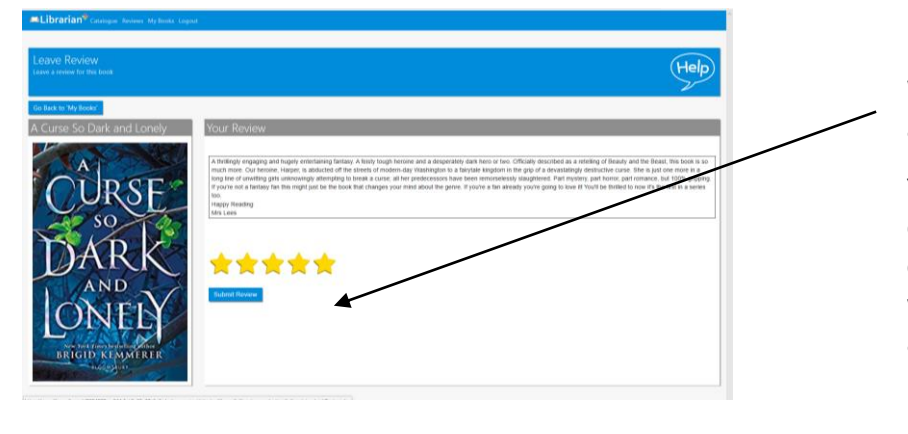

Write your review, give it a star rating and submit.

Your review should be insightful and engaging; it could include a description of the book, the characters, the genre, why you liked it, who it would appeal to and why